# Configura VPN da sito a sito su FTD Gestito da FDM

# Sommario

Introduzione Prerequisiti Requisiti Componenti usati Configurazione Definizione di reti protette Configura VPN da sito a sito Configurazione ASA Verifica Risoluzione dei problemi Problemi iniziali di connettività Problemi specifici del traffico Informazioni correlate

# Introduzione

Questo documento descrive come configurare la VPN da sito a sito su Firepower Threat Defense (FTD) gestito da FirePower Device Manager (FDM).

# Prerequisiti

### Requisiti

Cisco raccomanda la conoscenza dei seguenti argomenti:

- Conoscenze base di VPN
- Esperienza con FDN
- Esperienza con la riga di comando di Adaptive Security Appliance (ASA)

### Componenti usati

Le informazioni fornite in questo documento si basano sulle seguenti versioni software e hardware:

- Cisco FTD 6.5
- ASA 9.10(1)32
- IKEv2

Le informazioni discusse in questo documento fanno riferimento a dispositivi usati in uno specifico ambiente di emulazione. Su tutti i dispositivi menzionati nel documento la configurazione è stata ripristinata ai valori predefiniti. Se la rete è operativa, valutare attentamente eventuali conseguenze derivanti dall'uso dei comandi.

# Configurazione

Iniziare con la configurazione su FTD con FDM.

#### Definizione di reti protette

#### Selezionare **Oggetti > Reti > Aggiungi nuova rete**.

Configurare gli oggetti per le reti LAN dalla GUI di FDM. Creare un oggetto per la rete locale dietro il dispositivo FDM come mostrato nell'immagine.

| Firepower Devic       | ce Manager     | 👳 🛷 🛱 🚥                                | 5  |         | admin 🗸       |
|-----------------------|----------------|----------------------------------------|----|---------|---------------|
| cipto.                |                | Add Network Object                     |    |         | Administrator |
| Object Types ←        | Network Obje   |                                        |    |         |               |
| C Networks            | 3 objects      | Name<br>EDM Local Network              | _  |         | + 6           |
| 5 Ports               | # NAME         | Con_cool_) termin                      |    |         | ACTIONS       |
| B Security Zones      | 1 any-ipv4     | Description                            |    |         |               |
| 🔻 Application Filters | 2 any-ipv6     |                                        | A  |         |               |
| Ø URLs                | 3 Anyconnect_P | Туре                                   |    | 19.0/24 |               |
| Geolocations          |                | Network      Host      FQDN      Range |    |         |               |
| Syslog Servers        |                | Network                                | _  |         |               |
| A IKE Policies        |                | e.g. 192.168.2.0/24                    |    |         |               |
| 🍓 IPSec Proposals     |                |                                        | _  |         |               |
| AnyConnect Client Pro |                | CANCEL                                 | OK |         |               |

Creare un oggetto per la rete remota dietro la periferica ASA, come mostrato nell'immagine.

| Firepower Devic       | se Manager                | o ##                                                                                                    | <u>_</u> |               |
|-----------------------|---------------------------|----------------------------------------------------------------------------------------------------|----------|---------------|
| cisco.                | Monitoring                | Edit Network Object                                                                                                    |          | Administrator |
| Object Types ←        | Network Obje              |                                                                                                    |          |               |
| C Networks            | 11 objects                | Name                                                                                                    |          | + #           |
| \$ Ports              | * NVAC                    | Company Company Compan |          | ACTONS        |
| 🔒 Security Zones      | 1 14.38.0.0               | Description                                                                                                    |          |               |
| Application Filters   | 2 14.38.1.1               |                                                                                                    |          |               |
| Ø URLS                | 3 172.16.100.0            | Type                                                                                                    |          |               |
| Geolocations          | 4 ASA_Remote_N            | Network     Host     Host      |          |               |
| Syslog Servers        | 5 Anyconnect_Po           | Network 10.10.0/24                                                                                                    |          |               |
| & IKE Policies        | 6 Default_Gatewo          | e.p. 182.168.2.0/24                                                                                                    | _        |               |
| 🐴 IPSec Proposals     | 7 FDM_Local_Net           |                                                                                                    |          |               |
| AnyConnect Client Pro | * RAPOOL<br>* REMOTEACESS | CANCEL                                                                                                    | OK       | (100,16       |

#### Configura VPN da sito a sito

Passare a VPN da sito a sito > Crea connessione da sito a sito.

Eseguire la procedura guidata da sito a sito in FDM come illustrato nell'immagine.

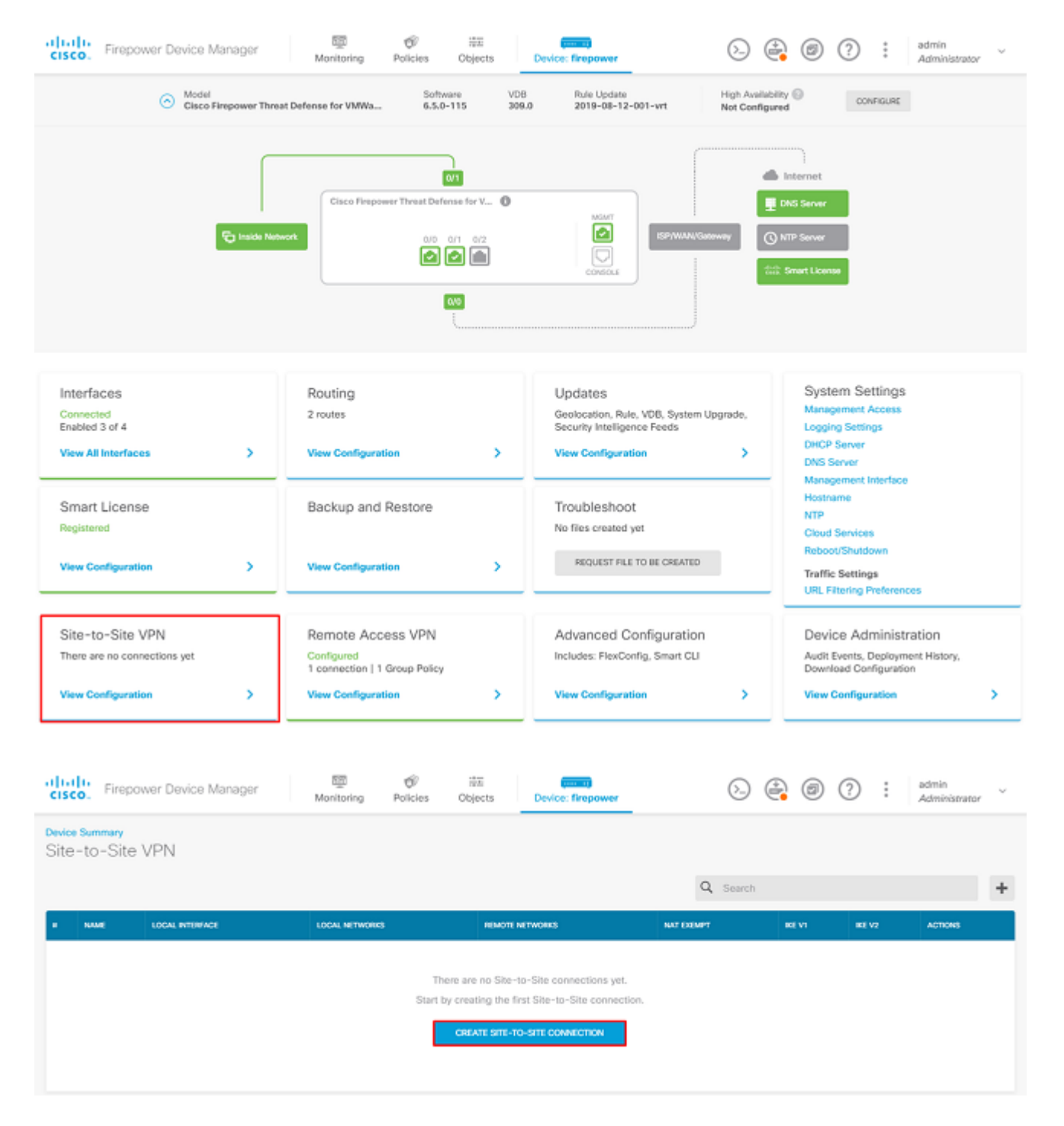

Assegnare alla connessione da sito a sito un nome di profilo di connessione facilmente identificabile.

Scegliere l'interfaccia esterna corretta per l'FTD, quindi scegliere la rete locale da crittografare sulla VPN da sito a sito.

Impostare l'interfaccia pubblica del peer remoto. Quindi, scegliere la rete peer remota crittografata tramite la VPN da sito a sito, come mostrato nell'immagine.

#### Define Endpoints

Identify the interface on this device, and the remote peer's interface IP address, that form the point-to-point VPN connection. Then, identify the local and remote networks that can use the connection. Traffic between these networks is protected using IPsec encryption.

| Connection Profile Name      |        |                      |
|------------------------------|--------|----------------------|
| RTPVPN-ASA                   |        |                      |
| LOCAL SITE                   |        | REMOTE SITE          |
| Local VPN Access Interface   |        | Static O Dynamic     |
| outside (GigabitEthernet0/0) | ~      |                      |
| Local Network                |        | Remote IP Address    |
|                              |        | 14.36.137.82         |
| FDM_Local_Network            |        | Remote Network       |
|                              |        | +                    |
|                              |        | G ASA_Remote_Network |
|                              |        |                      |
|                              |        |                      |
|                              | CANCEL | NEXT                 |

Nella pagina successiva scegliere il pulsante **Modifica** per impostare i parametri IKE (Internet Key Exchange) come mostrato nell'immagine.

| IKE Policy                                                                      |                                                                                   |
|---------------------------------------------------------------------------------|-----------------------------------------------------------------------------------|
| <ul> <li>IKE policies are global, you canno<br/>all VPN connections.</li> </ul> | t configure different policies per VPN. Any enabled IKE Policies are available to |
| IKE Version 2                                                                   | IKE Version 1                                                                     |
| IKE Policy                                                                      |                                                                                   |
| Globally applied EDIT                                                           |                                                                                   |
| IPSec Proposal                                                                  |                                                                                   |
| Custom set selected EDIT.                                                       |                                                                                   |

Scegliere il pulsante Crea nuovo criterio IKE come illustrato nell'immagine.

| Edit Globally: IKE v2 Policy | 9  | × |   |
|------------------------------|----|---|---|
| ▼ Filter                     |    |   |   |
| AES-GCM-NULL-SHA             |    | 0 | * |
| AES-SHA-SHA                  |    | 0 |   |
| DES-SHA-SHA                  |    | 0 |   |
|                              |    |   |   |
|                              |    |   |   |
|                              |    |   | - |
| Create New IKE Policy        | ОК |   |   |

In questa guida vengono utilizzati i seguenti parametri per lo scambio iniziale di IKEv2:

Crittografia AES-256 Integrità SHA256 Gruppo DH 14 PRF SHA256

# Add IKE v2 Policy 8 × Priority Name State RTPVPN-ASA 1 Encryption AES256 × Diffie-Hellman Group 14 × Integrity Hash SHA256 × Pseudo Random Function (PRF) Hash SHA256 × Lifetime (seconds) 86400 Between 120 and 2147483647 seconds. CANCEL οк

Nella pagina principale scegliere il pulsante **Modifica** per la proposta IPSec. Creare una nuova proposta IPSec come illustrato nell'immagine.

Select IPSec Proposals

| +                         |             |
|---------------------------|-------------|
| ▼ Filter                  | SET DEFAULT |
| AES-GCM in Default Set    | 0           |
| AES-SHA                   | 0           |
| DES-SHA-1                 | 0.          |
| Create new IPSec Proposal | CANCEL OK   |

In questa guida vengono utilizzati i seguenti parametri per IPSec:

Crittografia AES-256

Integrità SHA256

| Add IKE v2 IPSec Proposal | 3  | × |
|---------------------------|----|---|
| Name                      |    |   |
| ASA-IPSEC                 |    |   |
| Encryption                |    |   |
| AES256 ×                  |    | ~ |
| Integrity Hash            |    |   |
| SHA256 ×                  |    | ~ |
|                           |    |   |
| CANCEL                    | OK |   |

Impostare l'autenticazione su una chiave già condivisa e immettere la chiave già condivisa (PSK) utilizzata su entrambe le estremità. In questa guida viene utilizzata la chiave PSK di Cisco come mostrato nell'immagine.

| Authentication Type        |                                 |
|----------------------------|---------------------------------|
| 🔘 Pre-shared Manual Key    | <ul> <li>Certificate</li> </ul> |
|                            | _                               |
|                            |                                 |
| Local Pre-shared Key       |                                 |
| •••••                      |                                 |
|                            |                                 |
| Remote Peer Pre-shared Key |                                 |
| •••••                      |                                 |

Impostare l'interfaccia NAT Exempt interna. Se vengono utilizzate più interfacce interne, è necessario creare una regola di esenzione NAT manuale in **Policy** > **NAT**.

| Additional Options          |      |                                                  |
|-----------------------------|------|--------------------------------------------------|
| NAT Exempt                  |      | Diffie-Hellman Group for Perfect Forward Secrecy |
| inside (GigabitEthernet0/1) | × 1  | No Perfect Forward Secrecy (turned off) 🗸 🚺      |
|                             | BACK | NEXT                                             |

Nella pagina finale viene visualizzato un riepilogo della connessione da sito a sito. Accertarsi di aver selezionato gli indirizzi IP corretti e di aver utilizzato i parametri di crittografia corretti, quindi fare clic sul pulsante Fine. Distribuire la nuova VPN da sito a sito.

La configurazione ASA viene completata con l'uso della CLI.

#### **Configurazione ASA**

1. Abilitare IKEv2 sull'interfaccia esterna dell'appliance ASA:

Crypto ikev2 enable outside

2. Creare il criterio IKEv2 che definisce gli stessi parametri configurati nell'FTD:

```
Crypto ikev2 policy 1
Encryption aes-256
Integrity sha256
Group 14
Prf sha256
Lifetime seconds 86400
```

3. Creare un criterio di gruppo che consenta il protocollo IKEv2:

```
Group-policy FDM_GP internal
Group-policy FDM_GP attributes
Vpn-tunnel-protocol ikev2
```

4. Creare un gruppo di tunnel per l'indirizzo IP pubblico FTD peer. Fare riferimento ai criteri di gruppo e specificare la chiave già condivisa:

```
Tunnel-group 172.16.100.10 type ipsec-l2l
Tunnel-group 172.16.100.10 general-attributes
Default-group-policy FDM_GP
Tunnel-group 172.16.100.10 ipsec-attributes
ikev2 local-authentication pre-shared-key cisco
ikev2 remote-authentication pre-shared-key cisco
```

5. Creare un elenco degli accessi che definisca il traffico da crittografare: (FTDSubnet 10.10.116.0/24) (ASASubnet 10.10.110.0/24):

Object network FDMSubnet Subnet 10.10.116.0 255.255.255.0 Object network ASASubnet Subnet 10.10.110.0 255.255.255.0 Access-list ASAtoFTD extended permit ip object ASASubnet object FTDSubnet

6. Creare una proposta IPSec IKEv2 che faccia riferimento agli algoritmi specificati nell'FTD:

```
Crypto ipsec ikev2 ipsec-proposal FDM
Protocol esp encryption aes-256
```

Protocol esp integrity sha-256

7. Creare una voce della mappa crittografica che colleghi la configurazione:

Crypto map outside\_map 20 set peer 172.16.100.10 Crypto map outside\_map 20 match address ASAtoFTD Crypto map outside\_map 20 set ikev2 ipsec-proposal FTD Crypto map outside\_map 20 interface outside

8. Creare un'istruzione di esenzione NAT che impedisca al traffico VPN di essere NATTED dal firewall:

Nat (inside,outside) 1 source static ASASubnet ASASubnet destination static FDMSubnet FDMSubnet no-proxy-arp route-lookup

### Verifica

Fare riferimento a questa sezione per verificare che la configurazione funzioni correttamente.

Tentativo di avviare il traffico attraverso il tunnel VPN. Per accedere alla riga di comando dell'ASA o dell'FTD, è possibile usare il comando packet tracer. Quando si usa il comando packet-tracer per richiamare il tunnel VPN, occorre eseguirlo due volte per verificare se il tunnel viene attivato. La prima volta che il comando viene emesso, il tunnel VPN è inattivo, quindi il comando packet-tracer ha esito negativo con VPN encrypt DROP. Non utilizzare l'indirizzo IP interno del firewall come indirizzo IP di origine nel packet-tracer, in quanto questa operazione ha sempre esito negativo.

firepower# packet-tracer input inside icmp 10.10.116.10 8 0 10.10.110.10 Phase: 9 Type: VPN Subtype: encrypt Result: DROP Confia: Additional Information: firepower# packet-tracer input inside icmp 10.10.116.10 8 0 10.10.110.10 Phase: 1 Type: ROUTE-LOOKUP Subtype: Resolve Egress Interface Result: ALLOW Config: Additional Information: found next-hop 172.16.100.1 using egress ifc outside Phase: 2

Type: UN-NAT Subtype: static Result: ALLOW Config: nat (inside,outside) source static |s2sAclSrcNwgV4|c9911223-779d-11ea-9c1b-5ddd47126971 |s2sAclSrcNwgV4 Additional Information: NAT divert to eqress interface outside Untranslate 10.10.110.10/0 to 10.10.110.10/0 Phase: 3 Type: ACCESS-LIST Subtype: log Result: ALLOW Config: access-group NGFW\_ONBOX\_ACL global access-list NGFW\_ONBOX\_ACL advanced trust object-group |acSvcg-268435457 ifc inside any ifc outside any access-list NGFW\_ONBOX\_ACL remark rule-id 268435457: ACCESS POLICY: NGFW\_Access\_Policy access-list NGFW\_ONBOX\_ACL remark rule-id 268435457: L5 RULE: Inside\_Outside\_Rule object-group service |acSvcg-268435457 service-object ip Additional Information: Phase: 4 Type: NAT Subtype: Result: ALLOW Config: nat (inside,outside) source static |s2sAclSrcNwgV4|c9911223-779d-11ea-9c1b-5ddd47126971 |s2sAclSrcNwgV4 Additional Information: Static translate 10.10.116.10/0 to 10.10.116.10/0 Phase: 9 Type: VPN Subtype: encrypt Result: ALLOW Config: Additional Information: Result: input-interface: inside input-status: up input-line-status: up output-interface: outside output-status: up output-line-status: up Action: allow

Per monitorare lo stato del tunnel, passare alla CLI dell'FTD o dell'ASA.

Dalla CLI dell'FTD, verificare le fasi 1 e 2 con il comando show crypto ikev2 sa.

> show crypto ikev2 sa
IKEv2 SAs:
Session-id:1, Status:UP-ACTIVE, IKE count:1, CHILD count:1
Tunnel-id Local

```
3821043 172.16.100.10/500
Encr: AES-CBC, keysize: 256, Hash: SHA256, DH Grp:14, Auth sign: PSK, Auth verify: PSK
Life/Active Time: 86400/1150 sec
Child sa: local selector 10.10.116.0/0 - 10.10.116.255/65535
remote selector 10.10.110.0/0 - 10.10.110.255/65535
ESP spi in/out: 0x7398dcbd/0x2303b0c0
```

### **Risoluzione dei problemi**

Le informazioni contenute in questa sezione permettono di risolvere i problemi relativi alla configurazione.

#### Problemi iniziali di connettività

Quando si costruisce una VPN, ci sono due lati che negoziano il tunnel. Pertanto, è consigliabile ottenere entrambi i lati della conversazione quando si risolvono i problemi relativi a qualsiasi tipo di errore del tunnel. Per una guida dettagliata su come eseguire il debug dei tunnel IKEv2, fare riferimento <u>a</u>:

La causa più comune degli errori del tunnel è un problema di connettività. Il modo migliore per determinare questa condizione è di acquisire i pacchetti sul dispositivo.

Utilizzare questo comando per acquisire pacchetti sul dispositivo:

```
Capture capout interface outside match ip host 172.16.100.10 host 192.168.200.10
```

Una volta eseguita l'acquisizione, provare a inviare il traffico sulla VPN e verificare la presenza di traffico bidirezionale nell'acquisizione dei pacchetti.

Esaminare l'acquisizione del pacchetto con il comando show cap capout.

firepower# show cap capout

4 packets captured

```
1: 01:21:06.763983172.16.100.10.500 > 192.168.200.10.500:udp 5742: 01:21:06.769415192.168.200.10.500 > 172.16.100.10.500:udp 6193: 01:21:06.770666172.16.100.10.500 > 192.168.200.10.500:udp 2884: 01:21:06.773748192.168.200.10.500 > 172.16.100.10.500:udp 256
```

#### Problemi specifici del traffico

Di seguito sono riportati i problemi più comuni che gli utenti riscontrano nel traffico:

• Problemi di routing dietro l'FTD - la rete interna non è in grado di indirizzare i pacchetti agli indirizzi

IP e ai client VPN assegnati.

- Access Control List che blocca il traffico.
- NAT (Network Address Translation) non ignorato per il traffico VPN.

## Informazioni correlate

Per ulteriori informazioni sulle VPN da sito a sito sull'FTD gestito da FDM, è possibile trovare la guida alla configurazione completa qui.

• <u>Guida alla configurazione di FTD gestito da FDM</u>.

#### Informazioni su questa traduzione

Cisco ha tradotto questo documento utilizzando una combinazione di tecnologie automatiche e umane per offrire ai nostri utenti in tutto il mondo contenuti di supporto nella propria lingua. Si noti che anche la migliore traduzione automatica non sarà mai accurata come quella fornita da un traduttore professionista. Cisco Systems, Inc. non si assume alcuna responsabilità per l'accuratezza di queste traduzioni e consiglia di consultare sempre il documento originale in inglese (disponibile al link fornito).